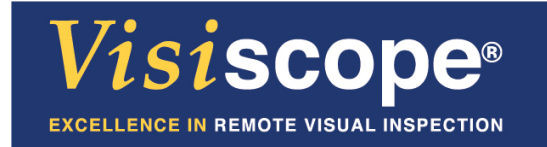

# **4K Life Detector**

# **Operation Manual**

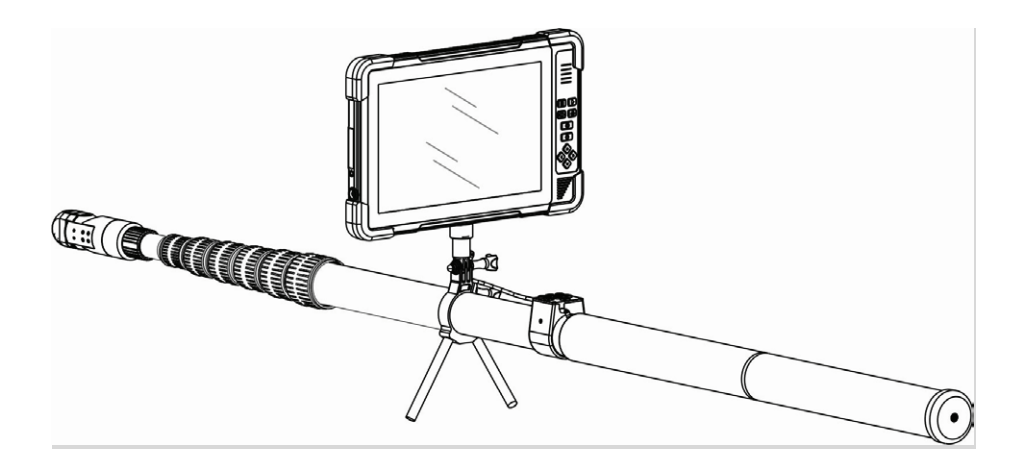

# Menu

| Product Overview                          | 3      |
|-------------------------------------------|--------|
| 4K Tablet Monitor                         | 3-4    |
| 360° Intercom Camera(Optional)            | 5      |
| Hose Intercom Camera(Optional)            | 6      |
| Infrared Thermal Imaging Camera(Optional) | 7      |
| Carbon Fiber Rod                          | 8      |
| Installation & Use                        | 9      |
| Button Operation                          | 10-11  |
| Screen Touch                              | 11-13  |
| System Setting                            | .14-15 |
| RoadCam App                               | 16     |
| APP Monitoring Interface                  | 17     |
| Charge/ Firmware upgrade/Attention        | 18     |
| Specifications                            | 19-21  |
| RoadCam App Download                      | 21     |

#### **Product Overview**

This 4K life detector can take up to 4K videos and 12 MP photos. Functions of photographing, recording and controlling, like 360 ° camera rotation, can be completed through screen touch, buttons both on monitor & rod. This detector uses a 10.1 HD touch screen, a 5 megapixels 360° intercom camera (optional), a 5 megapixels hose intercom camera(optional), an infrared thermal imaging camera(optional) and a telescopic carbon fiber rod combination. Multiple combinations, simple assembly, convenient carrying, widely applicable to life rescue, disaster rescue, anti-terrorism and explosion-proof, scientific investigation and other fields.

#### **4K Tablet Monitor** 1 Protection corner 2.Microphone 3.10 inch screen 4.Up Down Left Right 5.ON-OFF 6.LED Control 7.Photo 11 15 8.Record 10 9.Menu/Confirm 10.Play/Return 5 11.Speaker 4. 12.DC12V 13.Charge LED 14 TEPY-C 15. Protective cover1 2 3 1

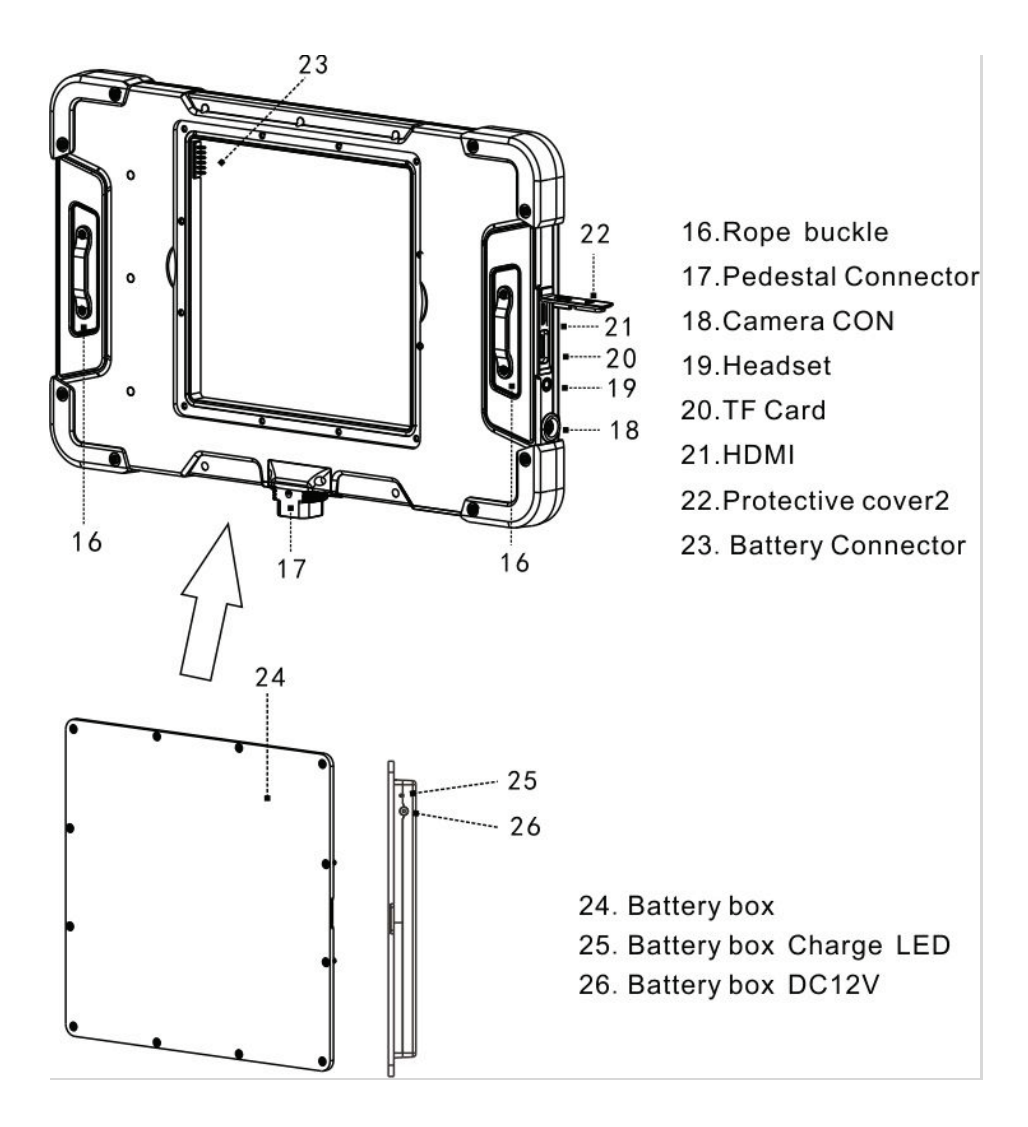

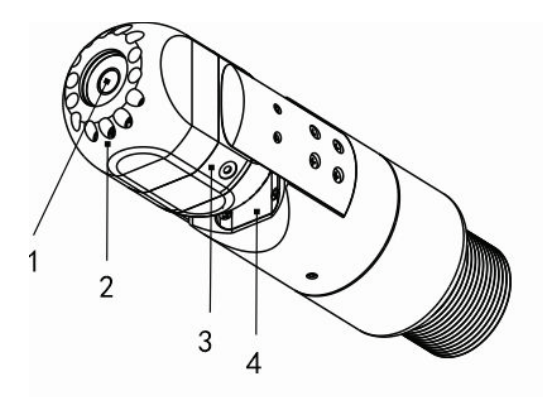

- 1. Lens
- 2.12 LEDs
  - Adjustable Brightness
- 3. Microphone
- 4. Speaker

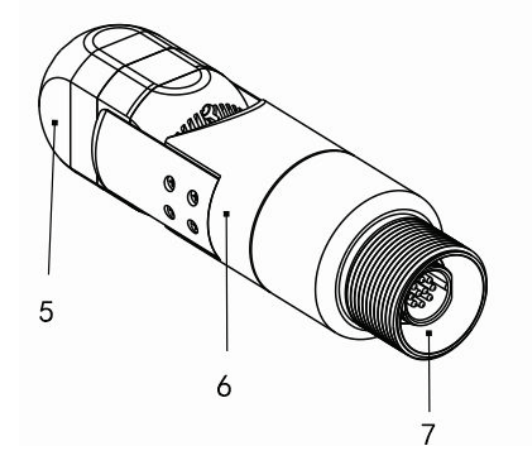

- 5. Up & Down Rotation Unit
- 6. Left & Right Rotation Unit
- 7. Circular Connector

### Audio and Video Camera (Optional)

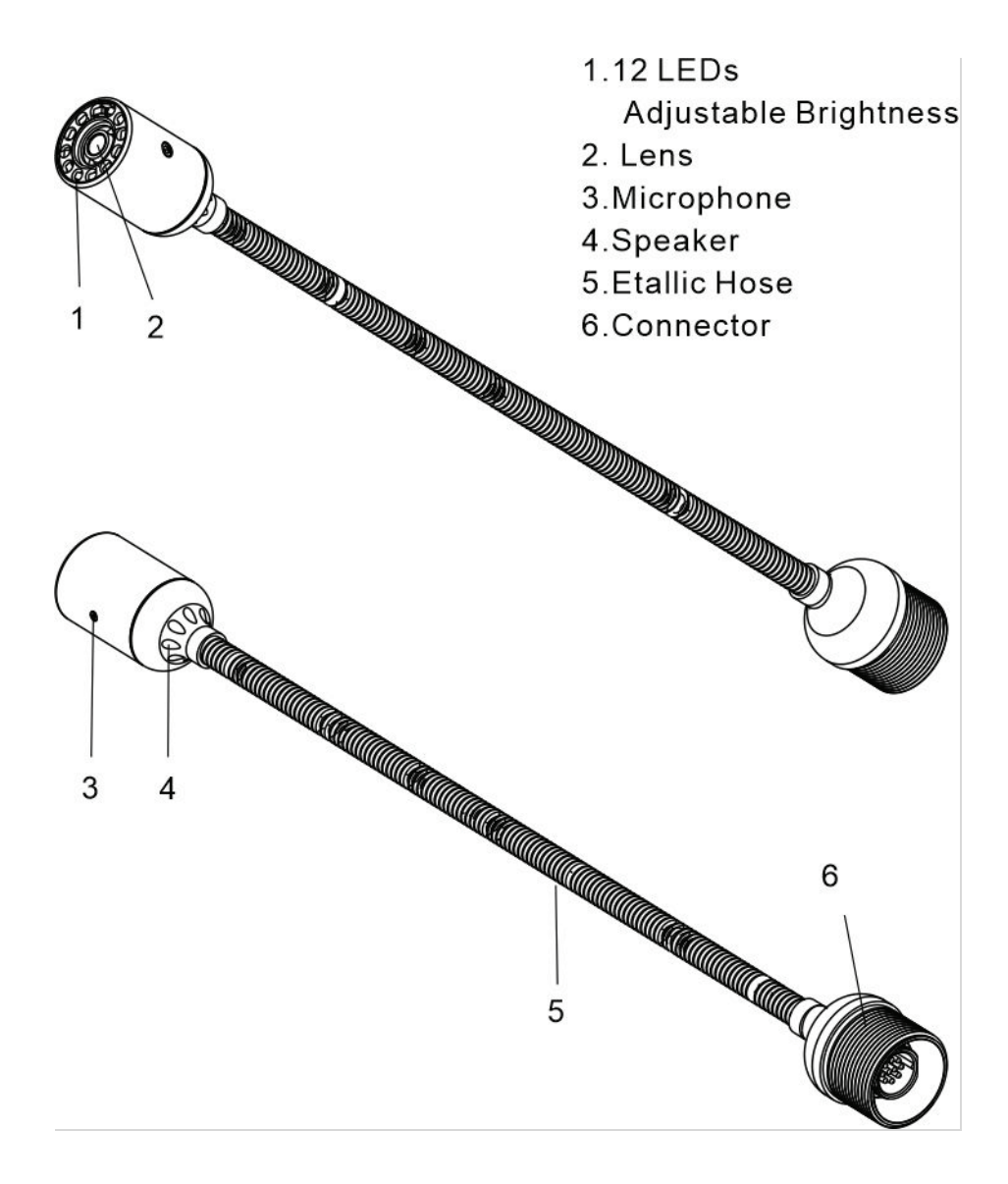

### Infrared Thermal Imaging Detector (Optional)

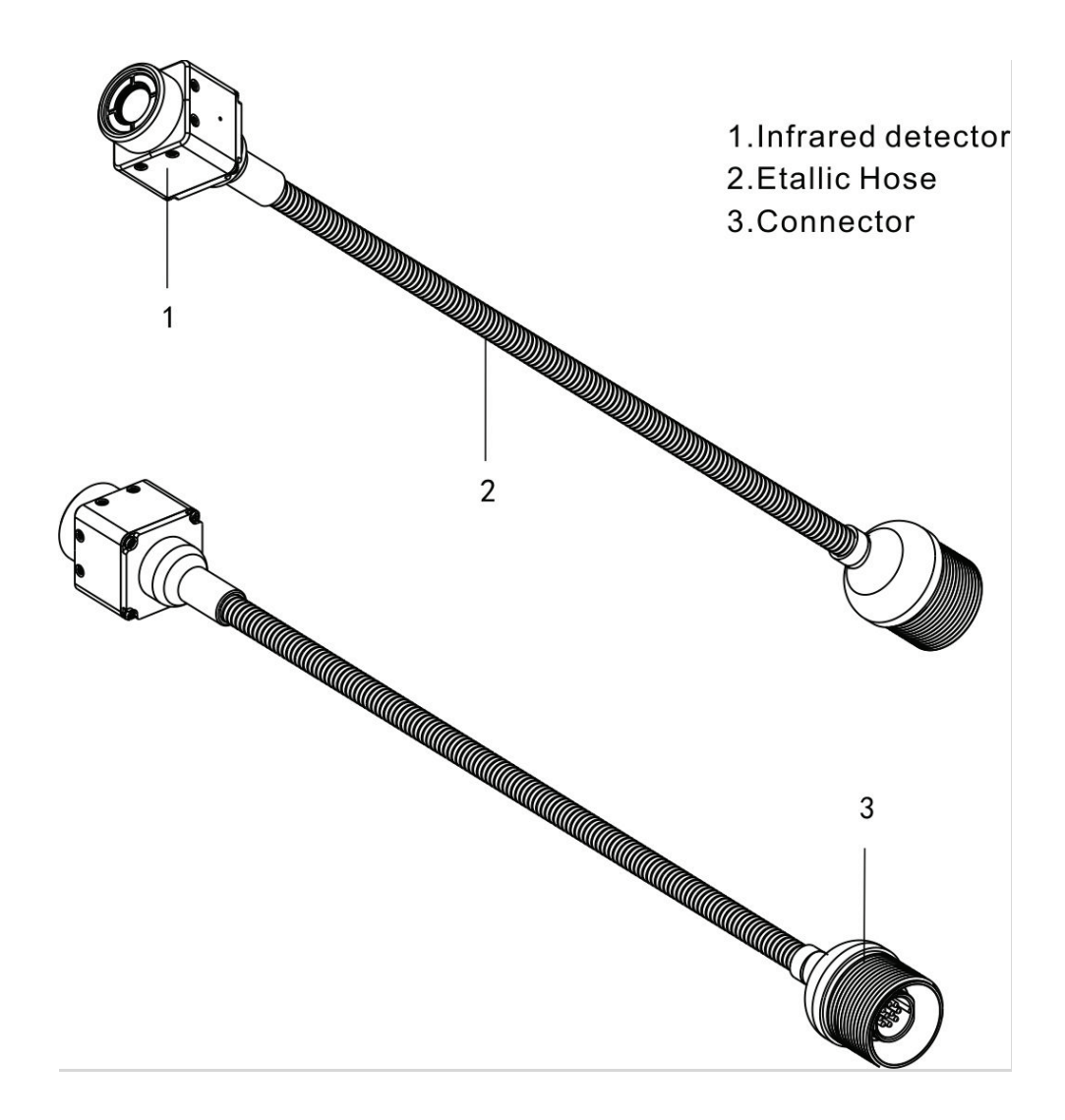

#### **Carbon Fiber Rod**

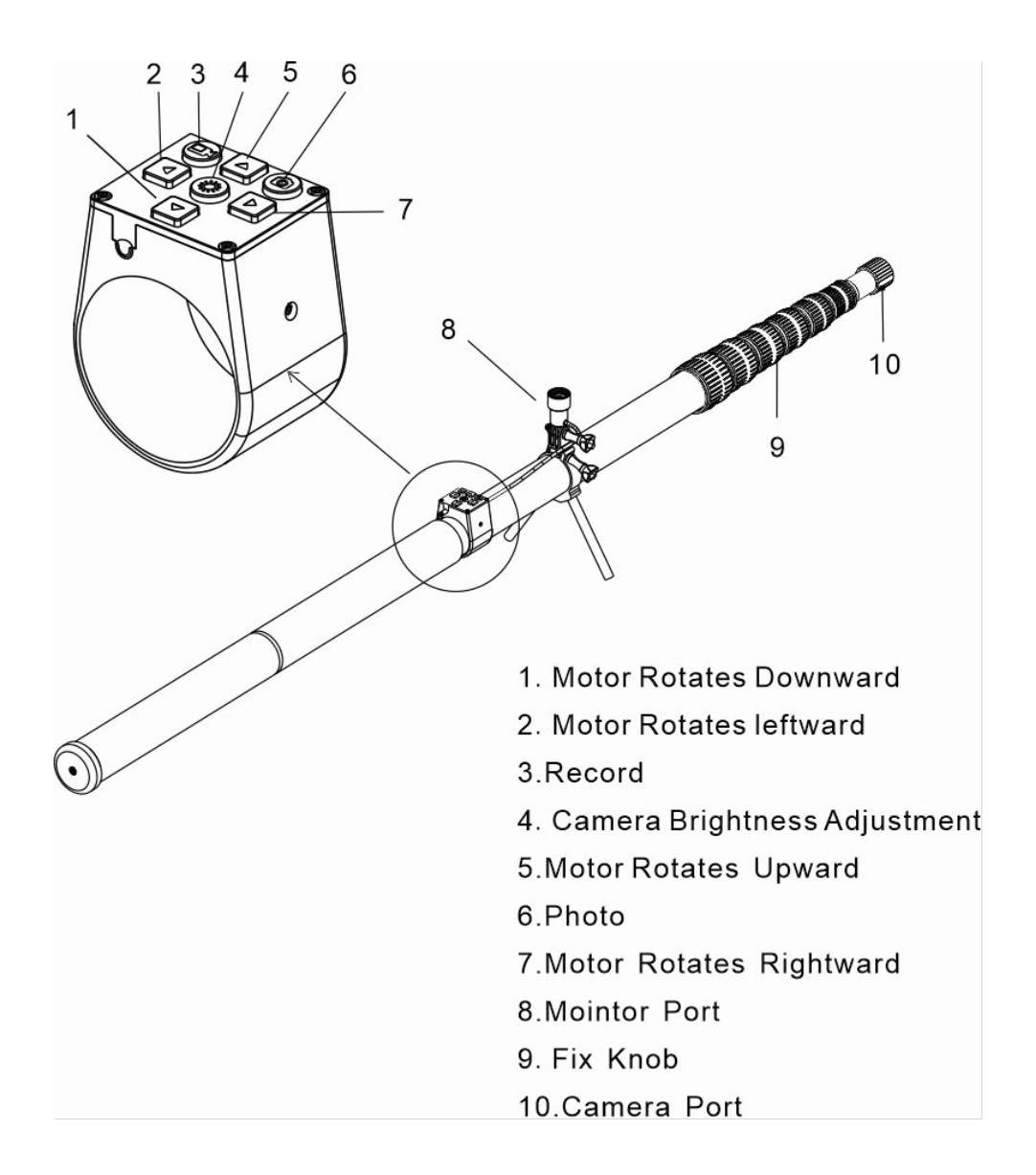

### Installation & Use

1. Infrared Thermal Imaging Life Detector (Optional)

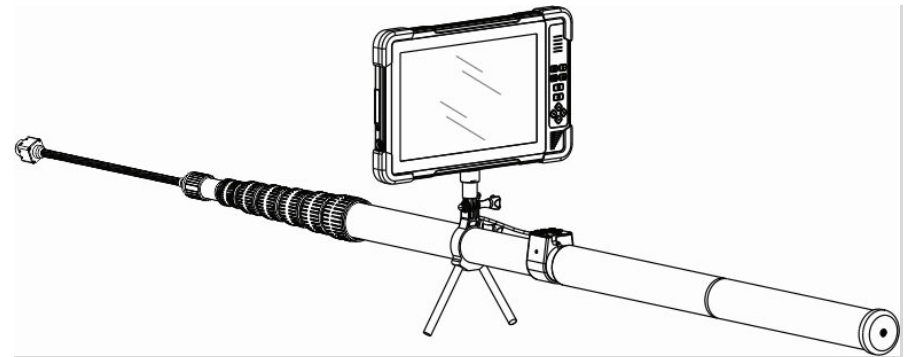

2. 360 ° Audio and Video Life Detector (Optional)

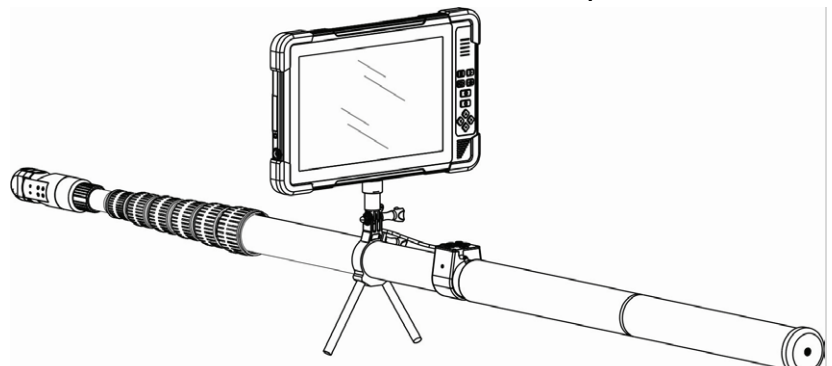

3. Audio and Video Life Detector (Optional)

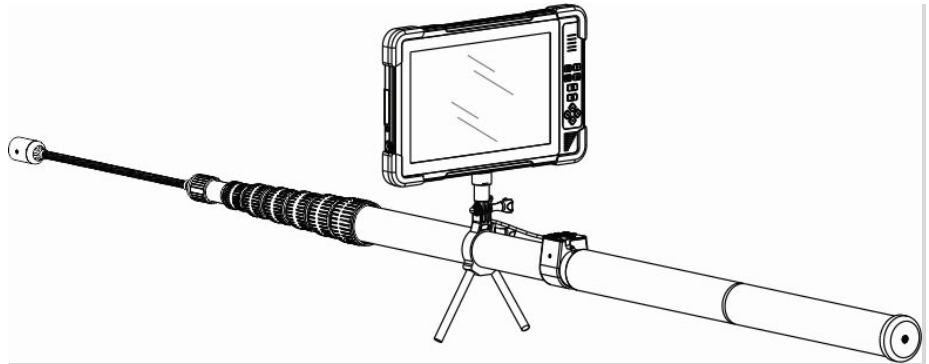

### **Button Operation**

### • 🙂 ON-OFF

Press briefly to power on. Press it for 3s to power off. If crash, press it for 10s to power off and reset.

### • 🖸 Photo

Press briefly, flashes once and get a photo.

### • 🖬 Record

Press briefly to record, and the icon turns blue. The video timer can time. Press again to end.

### Play/Return

Press briefly to enter. Press Up-Down-Left-Right to select.

Press 🗏 to confirm. Press ▶ Play again to exit.

### • 🏾 🏶 LED Control

Press it briefly to select On-7 brightness cycle-OFF.

### • 🗏 Menu/Confirm

Press it briefly to enter. Press Up-Down-Left-Right to select.

Press 🗏 to confirm. Press 🕨 Play to exit.

### • 🔺 UP

Press to turn camera upward. Release to stop.

### • 🔻 Down

Press to turn camera downward. Release to stop.

### • 🖣 Left

Press to turn camera leftward. Release to stop. Press & hold for 10s to turn camera leftward and into cruise mode. Press any UP-Down-Left-Right to stop.

### Right

Press to turn camera rightward. Release to stop. Press & hold for 10s to turn camera rightward and into cruise mode. Press any UP-Down-Left-Right to stop.

#### **Touch Screen**

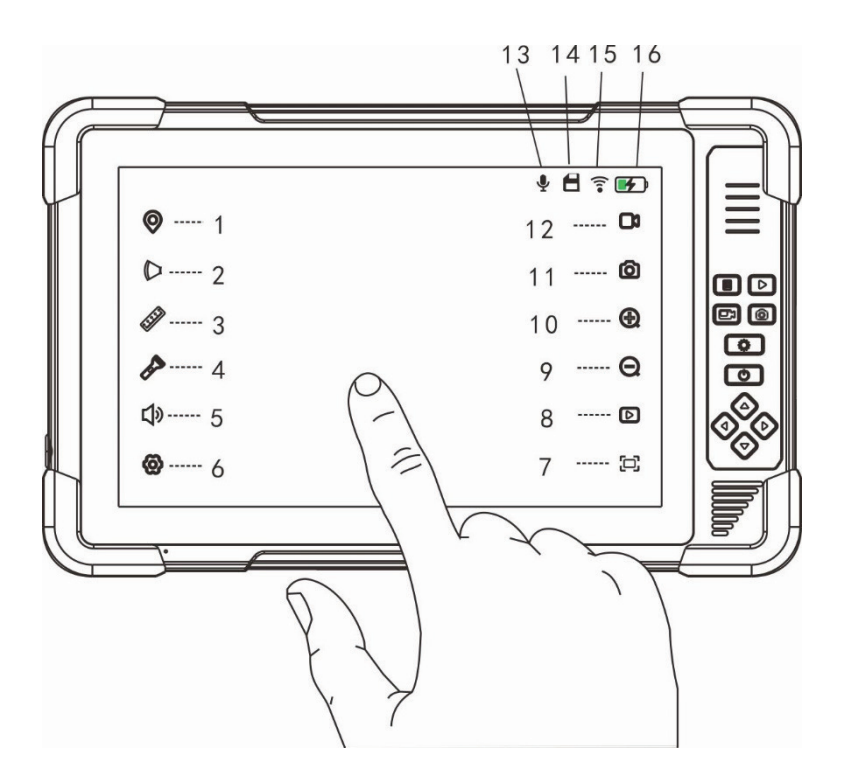

#### 1. Mark

 $\odot$ : Pop up keyboard to input mark, which will display in the lower left corner. Touch it to revise or delete.

#### 2. Lens Zooming(Purchase our zoom camera)

C: Move slider to zoom the lens of remote camera.

#### 3. Range Measurement(Purchase our range camera)

**:** It shows the measured range by remote camera.

#### 4. LED Brightness Control

Nove slider to control the brightness of remote camera.

#### 5. Speaker Volume Control

A. Move slider to control the speaker volume.

#### 6. System Setup

😟: Touch this to enter into system setup

#### 7. Screen Switch

9: 16 and 3:4 screen display switching

### 8, Play

▶ Play photo & video. Touch to lock the important ones in case error deletion. Touch again to unlock.

#### 9. Zoom out

 $\bigcirc$ : Touch this to zoom out the screen.

#### 10. Zoom in

(±): Touch this to zoom in the screen.

#### 11.Photo

O: Touch to take photo and screen flashes once.

### 12.Record

The icon turns blue, and the video timer starts timing 13.Mic.

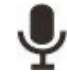

Ψ: Mic. is on. If crossed, Mic. is off.

### 14. Micro SD card

**E**: Card is ok. If crossed, abnormal or no card.

15. WiFi

😨 : WiFi is on; if crossed, WiFi is off.

#### **16.Battery power**

Display battery power: the lighting shows it's charging.

### System Setup

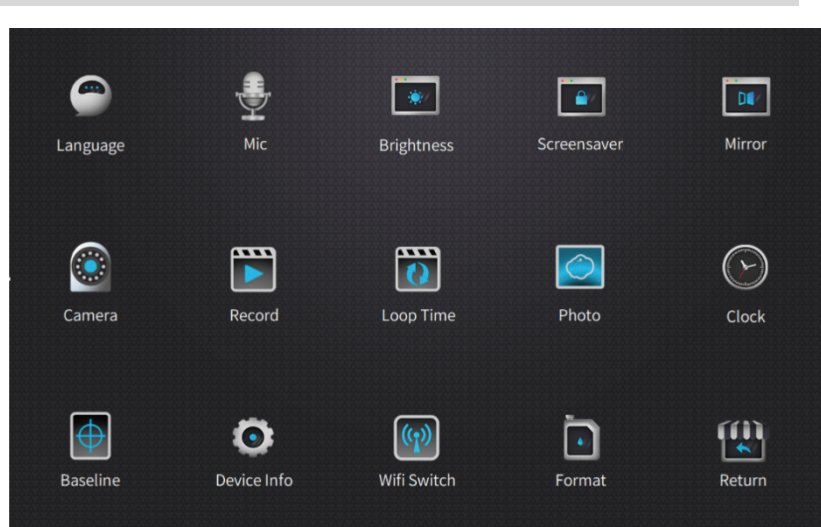

#### Language

Show the available languages: English, Chinese, Traditional Chinese, Japanese, Korean.

#### Mic.

Touch to turn the microphone on/off.

#### Brightness

Touch to set the screen brightness.

#### Screensaver

Touch to set the time of screen Saver

#### Mirror

Touch to set: normal display; flip horizontal; flip vertical; flip horizontal & vertical.

#### Camera

Touch to set camera input resolution. According to the resolution & frame rate of the known AHD camera, you can choose: 2K, 1080P, 720P, CVBS. Monitor will reset after switching the resolution.

#### Record

Touch to set resolution of recording.

#### Loop Time

Touch to set the time of recycle recording: 1s, 2s, 3s, 5s 10s, off. If choose 'off', recording will end until the micro SD card is full.

#### Photo

Touch to set the size of photo: 1.2 mega pixels, 8 mega pixels, 4 mega pixels, 2 mega pixels.

#### Clock

Touch to set the system date & time.

#### Baseline

Touch to set the types of baseline: off; cross; ruler; roundel. **Device Info.** 

Touch to enter "About" and "Reset". Touch "About" to show device information: Wifi name and password, memory size & remain storage of micro SD card, firmware version. Touch "Reset" to delete all the settings in the current tablet

monitor, and it will be restored to its original factory state and restarted.

#### Wifi Switch

Touch to switch Wifi on or off.

#### Format

Touch and check format micro SD card. Format will delete all the data in micro SD card. Be sure to do a good job of data backup.

#### Return

Touch it to return and exit system setting.

### RoadCam APP

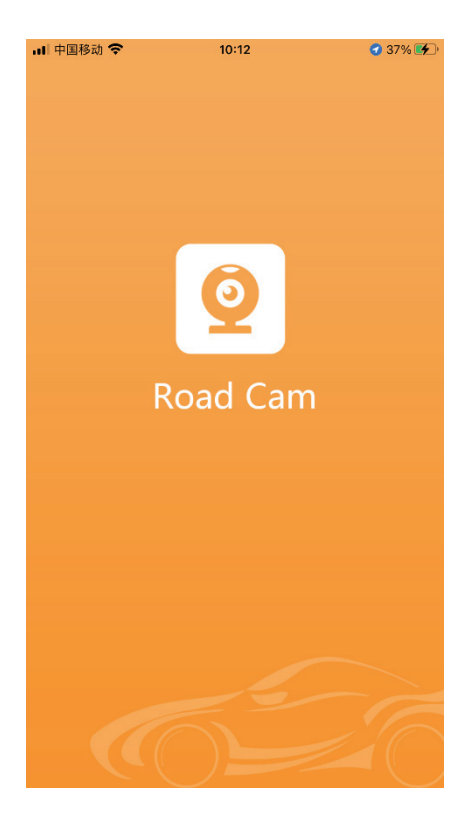

Before run RoadCam App, turn on the Wifi of the monitor first. Find the SSID name and password in "About". Then add the WiFi network of the monitor to the WiFi configuration of the external device.

### **APP Monitoring Interface**

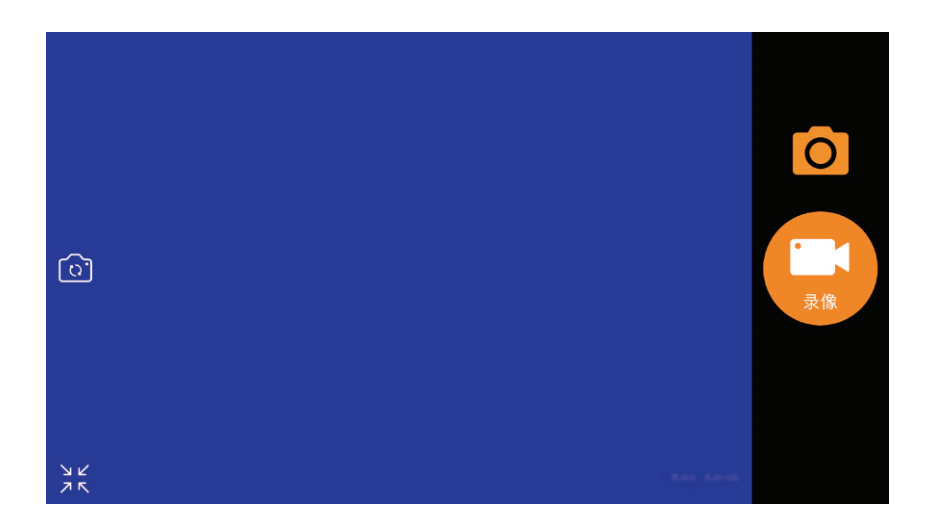

- Run RoadCam App, touch device to connect. After successful connection, it automatically jump to camera interface. You can take photo, recording, play and share. You also can change the WiFi name and password in RoadCam Setting.
- Save the photo and recording files to monitor.

### Charge

Push away the waterproof protective cover. Connect DC12V adapter with DC port, or connect Type-c port with USB-C adapter (user himself provided). During Charging, the indicator is on. When fully charged, the light turns off. It takes about 4 hours to fully charge.

### Firmware Upgrade

Before upgrade, please ensure power is >20% (1 grid). Copy upgrade file (SigmatarUpgradeSD) to microSD card. Power on, it will auto upgrade. It will auto turn off after upgrade. Unplug card to finish upgrade.

### Attention

1. Please use device under temperature between -20 °C and 60°C. Excessive temperature will cause abnormal expansion, ignition and even explosion of the battery. Before using it under low temperature, it is recommended to fully charge under normal temperature to extend the life of battery.

2. Please place device in a proper position to prevent it from falling and breaking the screen.

3. This machine is dustproof and rainproof. Please do not immerse the machine in water.

4. If you continue to use the microSD card on this device after upgrade, please delete the upgrade file in the card first.

# Specification

| 4K Tablet Monitor    |                                    |
|----------------------|------------------------------------|
| Display              | 10.1inch 1280*800pixels            |
| Max photo resolution | 4000X3000 (12 megapixel)           |
| Video Record         | 4K(16:9): 3840x2160@25/30fps       |
|                      | 2K(4:3):2560x1944@25/30fps         |
|                      | 2K(16:9):2560x1440@25/30fps        |
| 10                   | 080p(16:9):1920X1080@25/30fps      |
| Video Format         | MP4(H.265)                         |
| HDMI Output          | 1080P                              |
| microSD Card         | 2GB-256GB(64GB default)            |
| 360° Intercom Came   | ra (optional)                      |
| Sensor S             | SONY                               |
| Resolution           | 5 megapixels (2560 x 1944)         |
| Camera Rotation      | 360 ° horizontal circular rotation |
|                      | 180° vertical rotation             |
| Rotation Rate        | 10r/min                            |
| Light Source         | 12 LEDs                            |
| FOV                  | 128.5°                             |
| Aperture             | F2.0                               |
| Focal Length         | 0.4-5m                             |
| MIC                  | 48dB                               |
| Speaker              | 1W                                 |

### Hose Intercom Camera (Optional)

| Concor          | SONV                             |  |
|-----------------|----------------------------------|--|
| Sensor          | 50111                            |  |
| Resolution      | 5 megapixels (2560 x 1944)       |  |
| Light Source    | 12 LEDs                          |  |
| FOV             | 128.5°                           |  |
| Aperture        | F2.0                             |  |
| Focal Length    | 0.4-5m                           |  |
| MIC             | 48dB                             |  |
| Speaker         | 1W                               |  |
| Infrared therma | l imaging camera (Optional)      |  |
| Detector        | uncooled vanadium oxide infrared |  |
|                 | focal plane detector             |  |
| Resolution      | 384×288pixels                    |  |
| Pixels Spacing  | 12µm                             |  |
| Response band   | 8~14µm                           |  |
| NETD            | ≤50mK@25°C                       |  |

#### **Carbon Fiber Rod**

| Unfolded Length              | 5.00m |
|------------------------------|-------|
| Shrinkage Length             | 1.40m |
| Number of Telescoping Joints | 5     |

| WiFi Protocol          | 802.11 a/b       |
|------------------------|------------------|
| WiFi Operating Freq.   | 2.4000-2.4835GHz |
| WiFi Transmission Powe | er <16dBm        |
| Battery Capacity       | 48Wh             |
| Battery Type           | Li-battery       |
| Charging Environment   | TEMP 5°C-40°C    |
| Use Environment TEMF   | -20°C-50°C       |
| Max Charging Power     | 15W              |
| Working Time           | Over 8 hours     |
| Power Supply           | DC 12V / 2.5A    |

## RoadCam App Download

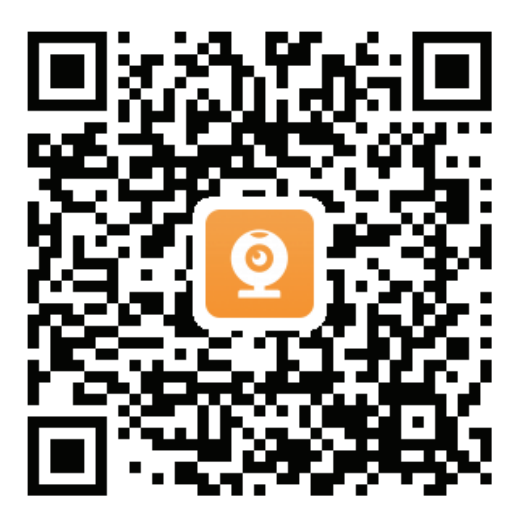